## Quicksilver Procrastinating Efficiently

Bill Rising

March 28, 2006

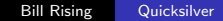

æ

#### Getting the Application Preference Settings

## Outline

#### Setup

#### Getting the Application

- Preference Settings
- 2 Use
  - Getting Started
  - Simple Usage with Common Applications
  - Text Entry Tricks
  - Triggers
- 3 Tweaks
  - Tuning Your Catalog
  - Some Useful Tricks with Third-Party Utilities

#### Notes About Installation

- Quicksilver can be found at http://quicksilver.blacktree.com
- While working through the tutorial, some plugins will be needed. You **must** be hooked up to the internet for this to work, because the plugins are loaded on demand.

#### Getting the Application Preference Settings

## Outline

#### Setup

- Getting the Application
- Preference Settings
- 2 Use
  - Getting Started
  - Simple Usage with Common Applications
  - Text Entry Tricks
  - Triggers
- 3 Tweaks
  - Tuning Your Catalog
  - Some Useful Tricks with Third-Party Utilities

Getting the Applicatio Preference Settings

イロト イヨト イヨト イヨト

æ

#### Application Preferences

#### • Set your overall application preferences to

| 000                                                                          | 8 = Preferences                                                                                                    |
|------------------------------------------------------------------------------|----------------------------------------------------------------------------------------------------|
| Application                                                                  | Application Laurch, visibility, and update settings                                                                                                    |
| Calculator<br>Calculator<br>Catalog<br>Clipboard<br>Command<br>Email Options | ✓ Start at login         ✓ Warn before quitting         ○ ✓ Enable advanced features         Beta         ● Hide menu bar and dock icon         ✓ Enable dock icon                           |
| <ul> <li>Handlers</li> <li>ITunes</li> <li>Plug-ins</li> </ul>               | © Include full menu                                                                                                    |
| ₹ Triggers                                                                   | Check for updates: Weekly  Now Beta versions check at least weekly regardless of these sattings. Download updates in the background Install updates without asking Watch for: Final Releases |
|                                                                              | Current version:                                                                                                    |
|                                                                              | Run Setup (Reset Preferences) (Uninstall Quicksliver)                                                                                                    |

Bill Rising

Quicksilver

Getting the Application Preference Settings

#### **Command Preferences**

• Set your command preferences to

| ⊖ ⊖ ⊖                               | SE Preferences                                                    |    |
|-------------------------------------|-------------------------------------------------------------------|----|
| Application<br>Actions              | Command<br>Activation and Matching options                        | ?  |
| Calculator<br>Catalog               | HotKey Activation: NC#Space Edit<br>Modifier-only Activation: Off |    |
| Email Options<br>Extras<br>Handlers | Hide if pressed when already visible Alternate Services Menu Key: |    |
| 🚮 iTunes<br>🚖 Plug-ins              | Row Height: 34 0 Show children split view                         | ۲  |
| X Triggers                          | Show other matches Delayed                                        |    |
|                                     | Switch to text mode if no match is found                          |    |
|                                     | 🗹 Reset search after: 0.98s 🗍 📍 📩 🦷                               |    |
|                                     |                                                                   |    |
|                                     |                                                                   |    |
|                                     | ©: Changing certain options may require a relaunch                | 1. |

Bill Rising

Quicksilver

æ

#### Plug-in Preferences I

#### • Set the plug-in preferences to Recommended

| 00            | 8 Preferences                           |            |            |
|---------------|-----------------------------------------|------------|------------|
| Application   | Control plug-in loading and preferences |            | ?          |
| Calculator    | Recommended                             | All Catego | ories ;    |
| Clipboard     | ✓ ● Plug-ins                            | ▲ V.       | Updated    |
| Q Command     | Abracadabra Triggers (β)                | DB         | 02/05/06 🔺 |
| Email Options | AcidSearch Queries                      | 33         | 01/06/06 🝸 |
| Se Extras     | AirPort Module (β)                      | A4         | 01/06/06   |
| () Handlers   | 🗹 🔹 🔛 Apple Address Book Module         | 117        | 01/06/06   |
| (F) iTunes    | 🗹 🔹 🕵 Apple Mail Module                 | FC         | 01/06/06 🖳 |
| Plug-ins      | Automator Module (+)                    | 2A         | 01/06/06   |
| >> Triggers   | Backpack Module                         | 5C         | 01/06/06   |
| inggels       | BBEdit Module                           | 2A         | 01/06/06   |
|               | 🗹 🔹 🌸 Bezel Interface                   | 918        | 01/06/06   |
|               | Bluetooth Module (β)                    | 27         | 01/06/06   |
|               | Calculator Module                       | 1.3        | 03/25/06   |
|               | 🚖 Camino Module                         | 95         | 01/06/06   |
|               | - Chat Support                          | 4A         | 01/06/06   |
|               | 🗹 🔹 🗂 Clipboard Module                  | B8         | 01/06/06   |
|               | ELIX Module                             | 36         | 01/06/06   |
|               | Glutter Artwork                         | 28         | 01/06/06   |
|               | Command Line Tool (qs)                  | 0.6        | 01/06/06   |
|               | m stellation Menus (β)                  | 1.0.2      | 01/07/06 - |
|               | Ör 88 Plug-ins                          |            | 6          |
|               |                                         |            | 0          |

Bill Rising

æ

## Plug-in Preferences II

• Turn these on (leave in the Recommended, first...)

| ● ● ●                 | 8∃ Preferences                                     |                |
|-----------------------|----------------------------------------------------|----------------|
| Application           | Control plug-in loading and preferences            | (              |
| Calculator<br>Catalog | Installed Plug-ins                                 | All Categories |
| Clipboard             | ✓ ● Plug-ins                                       | ▲ v. Updated   |
| Command               | 🗹 🔹 📔 Apple Address Book Module                    | 117 01/06/06   |
| Email Options         | 🗹 🔹 🔊 Apple Mail Module                            | FC 01/06/06    |
| Extras                | 🥑 🔹 🌞 Bezel Interface                              | 918 01/06/06   |
| 3) Handlers           | ✓ Alculator Module                                 | 1.3 03/25/06   |
| El iTunes             | <ul> <li>Clipboard Module</li> </ul>               | B8 01/06/06    |
| Plug_ins              | 🗹 \land 🔟 Dictionary Module                        | 1.1.4 01/06/06 |
| Triggers              | <ul> <li>HotKey Triggers</li> </ul>                | 978 01/06/06   |
| ( Inggers             | g 🔹 📆 iCal Module (+)                              | 1.0.1 03/12/06 |
|                       | 🗹 🔹 🚛 iTunes Module                                | 272 01/06/06   |
|                       | 🗹 🔸 👰 Keychain Module                              | 135 01/13/06   |
|                       | 🗹 🔹 🚋 Mouse Triggers                               | 126 01/06/06   |
|                       | V + Primer Interface                               | A27 01/06/06   |
|                       | 🗹 🔹 🔞 Safari Module                                | 118 01/06/06   |
|                       | 🗹 🔹 🚋 Services Menu Module                         | B7 01/06/06    |
|                       | 🗹 🔹 💬 Shelf Module                                 | 51 01/06/06    |
|                       | φ •                                                | E2 01/06/06    |
|                       | 🧭 🔹 🕎 Text Manipulation Actions                    | 30 01/06/06    |
|                       | 貸∞ 17 Plug-ins                                     |                |
|                       | ©: Changing certain options may require a relaunch |                |

æ

Getting Started Simple Usage with Common Applications Text Entry Tricks Triggers

# Outline

#### Setup

- Getting the Application
- Preference Settings
- 2 Use

#### Getting Started

- Simple Usage with Common Applications
- Text Entry Tricks
- Triggers
- 3 Tweaks
  - Tuning Your Catalog
  - Some Useful Tricks with Third-Party Utilities

Getting Started Simple Usage with Common Applications Text Entry Tricks Triggers

#### Invoke, Type, Hit Return

- Finds applications right pane says Open
- Finds addresses right pane says Show Contact
- Finds Safari bookmarks right pane says Open URL
- Finds Preference Panes right pane says Open
- Finds Finder Objects (files, folders) right pane says Open

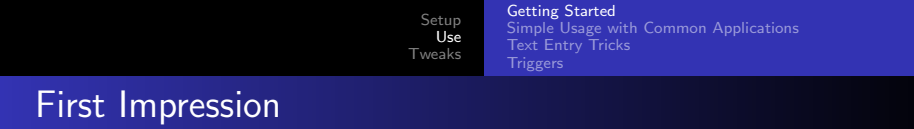

- Hitting Enter picks the top pick with the default action
- Pausing causes a list of possibilities to appear
  - Navigate the list with arrows
- Letters need not be consecutive in words (useful)

Getting Started Simple Usage with Common Applications Text Entry Tricks Triggers

## Second Impression: QS Sentences

- Really works with sentences: Noun Verb Object
  - Object is often not needed we'll see it's usage soon
- The second pane contains the verb, or action
- The possible actions depend on the object chosen
  - Just as "bowling ball  $\rightarrow$  roll" would be OK, but "bowling ball  $\rightarrow$  eat" would be rather silly.
- How can extra actions be seen with same object?

Getting Started Simple Usage with Common Applications Text Entry Tricks Triggers

## Generic Actions: Invoke, Type, Hit Tab

- The tab key moves one pane to the next pane to the right
- After hitting tab, arrow keys browse possible actions with that type of object
  - These depend only on the *type* of object, and not on the *particular* object.
- Useful for finding files
  - Reveal, for instance (we'll use others soon...)

Getting Started Simple Usage with Common Applications Text Entry Tricks Triggers

## Invoke, Type, Hit Right Arrow

- Right arrow invokes browsing object-specific actions
  - Navigate list with arrow keys
- Behavior is different from application to application
  - iTunes has many worthwhile options
  - Mail finds local folders
  - iCal does nothing
- When working with applications, this requires exploration

Getting Started Simple Usage with Common Applications Text Entry Tricks Triggers

∃ ► < ∃ ►</p>

< fi > <

# Outline

#### Setup

- Getting the Application
- Preference Settings

#### 2 Use

Getting Started

#### • Simple Usage with Common Applications

- Text Entry Tricks
- Triggers

#### 3 Tweaks

- Tuning Your Catalog
- Some Useful Tricks with Third-Party Utilities

Setup Getting Started Use Simple Usage with Common Applications Tweaks Triggers

## **Finding Files**

- At first, this is somewhat limited
  - Finds objects in Home, Documents, and on the Desktop
  - Go to home with ~
  - Go to root with /
- Can navigate hierarchy easily, though
  - Right arrow or / to go into a folder
  - Left arrow to go up one level

Getting Started Simple Usage with Common Applications Text Entry Tricks Triggers

## Manipulating Files

- Hit the Tab key to find actions for Finder objects
- Useful things
  - Move files
  - Copy files
  - Delete files
  - Attach to email
  - Put on shelf of commonly used objects
- Not bad (but requires some knowledge of file structure)

Getting Started Simple Usage with Common Applications Text Entry Tricks Triggers

## Working with iTunes

- Invoke, right arrow
  - Can start playlists
  - Can look through song data
- This is good, too, but there will be more!

Getting Started Simple Usage with Common Applications Text Entry Tricks Triggers

### Working with Address Book

- Invoke by typing a name
- Right arrow reveals address book info
- Tab to see other actions
  - Can send email
  - Can view phone number in Big Type so that it is visible when dialing
  - Can copy to clipboard for use in a document
  - Can add a note to a contact!

Getting Started Simple Usage with Common Applications Text Entry Tricks Triggers

• • • • • • • •

∃ ► < ∃ ►</p>

э

## Working with TextEdit

- Invoke, right arrow
  - Reveals recent items
- Typical for many applications
- Not so impressive

Setup Use Tweaks Triggers Getting Started Simple Usage with Common Applications Text Entry Tricks Triggers

# Outline

#### Setup

- Getting the Application
- Preference Settings

#### 2 Use

- Getting Started
- Simple Usage with Common Applications
- Text Entry Tricks
- Triggers
- 3 Tweaks
  - Tuning Your Catalog
  - Some Useful Tricks with Third-Party Utilities

∃ ► < ∃ ►</p>

Getting Started Simple Usage with Common Application **Text Entry Tricks** Triggers

## Working with Text Entry

- Many of the additional actions require text passed on QS
- Text entry is invoked by invoking QS, and then hitting period .
- Type in the text input box
- Send the result to an application

Getting Started Simple Usage with Common Applications **Text Entry Tricks** Triggers

#### Text Entry for iCal Todos and Events

- Enter text as date time -- subject to add a dated event
- Tab to second pane
- Type ical
  - Aha! Can add events or to dos!
- Pick what you want to add, hit enter

Getting Started Simple Usage with Common Application: Text Entry Tricks Triggers

## Looking Up Words

- Invoke text entry
- Type word (try "procrastinate")
- Tab to action, type dict
- Can try typing thesaurus
  - Can then get lost double-clicking words...

Use

Tweaks

Getting Started Simple Usage with Common Applications Text Entry Tricks Triggers

#### Simple Calculator: Setup

• First set the preferences to use usual algebraic rules:

| ⊖ ⊖ ⊖                                                                                                    | §⊟ Preferences                                                                                                    |
|----------------------------------------------------------------------------------------------------|----------------------------------------------------------------------------------------------------|
| Application<br>Actions<br>Appearance                                                                                                   | Calculator Calculator Options                                                                                                 |
| Calculator Calculator Calculator Caboard Command Command Email Options XExtras Command Inces Handlers Inces Plug-ins Plug-ins Triggers | Results display:<br>O befault<br>© Large Type<br>Notification<br>Calculator:<br>O bc (default)<br>O dc (rpn)<br>View man page |
|                                                                                                    |                                                                                                    |
|                                                                                                    | O: Changing certain options may require a relaunch                                                                            |

イロト イヨト イヨト イヨト

æ

Setup Use Tweaks Text Entry Tricks Triggers

#### Simple Calculator: Use

- Invoke text entry, hit =
- Enter calculations to do
- Hit enter answer is (by default) in big print to read off.

(日)

Setup Use Tweaks Setup Tweaks Cetting Started Simple Usage with Common Applications Text Entry Tricks Triggers

QS and Spotlight

- Invoke text entry, hit Tab
- Start typing Spotlight

æ

| Setup<br><b>Use</b><br>Tweaks | Getting Started<br>Simple Usage with Common Applications<br>Text Entry Tricks<br><b>Triggers</b> |
|-------------------------------|--------------------------------------------------------------------------------------------------|
|-------------------------------|--------------------------------------------------------------------------------------------------|

# Outline

#### Setup

- Getting the Application
- Preference Settings

#### Use

- Getting Started
- Simple Usage with Common Applications
- Text Entry Tricks

#### Triggers

- 3 Tweaks
  - Tuning Your Catalog
  - Some Useful Tricks with Third-Party Utilities

|                    | Setup<br><b>Use</b><br>Tweaks | Getting Started<br>Simple Usage with Common Applications<br>Text Entry Tricks<br>Triggers |
|--------------------|-------------------------------|-------------------------------------------------------------------------------------------|
| What Are Triggers? |                               |                                                                                           |

- Triggers are simply keyboard shortcuts which trigger actions
- These can range from simple to complex

Setup Use Tweaks Built-in Triggers: iTunes

- Can easily assign keystrokes for pausing iTunes
- Check the command to turn it on
- Click the trigger to assign a shortcut key

Getting Started Simple Usage with Common Applications Text Entry Tricks Triggers

## **Custom Triggers**

- Click the + button at the bottom of the screen
- Enter a noun, verb, and (possibly) object
- Can use for shortcuts to applications
  - I find it easier to type the name, so that I don't clutter my clogged brain with yet more keyboard shortcuts
    - Anyone else remember Word-Perfect on PeeCees?

**Use** Tweaks Setup Getting Started Use Simple Usage with Common Applications Text Entry Tricks Triggers

∃ ► < ∃ ►</p>

## Appending Text to Files

- Make a new file to hold your scraps
- Make a new trigger which has the file as the noun, and Append Text... as the verb
- Save, and give a keystroke

Tuning Your Catalog Some Useful Tricks with Third-Party Utilities

## Outline

#### Setup

- Getting the Application
- Preference Settings
- 2 Use
  - Getting Started
  - Simple Usage with Common Applications
  - Text Entry Tricks
  - Triggers
- 3 Tweaks
  - Tuning Your Catalog
  - Some Useful Tricks with Third-Party Utilities

## What is the Catalog?

• The catalog is the place that holds objects which QS can find

| 00            | 8 Preferences                                      |         |
|---------------|----------------------------------------------------|---------|
| Application   | Catalog                                            | ?       |
| Calculator    | Rescan catalog: Every half hour                    |         |
| Catalog       | Sources                                            | Count 🗸 |
| Command       | ▶ 🖗 Applications                                   | 205 🗹   |
| Email Ontions | ▶ <sup>™</sup> Modules                             | 1346 🗹  |
| S Extras      | Quicksilver                                        | 66 🗹    |
| Handlers      | Scripts                                            | 57 🗹    |
| (I) iTunes    | 🕨 🙀 System                                         | 52 🗹    |
| + Plug-ins    | 🕨 🏠 User                                           | 74 🗹    |
| Triggers      | V Custom                                           | 8906 🗹  |
|               | 📁 Widgets                                          | 34 🗹    |
|               | AAApplications                                     | 931 🗹   |
|               | Dia Add-ons                                        | 1895 🗹  |
|               | Desktop Pictures                                   | 320 🗹   |
|               | 📁 Info and Docs                                    | 1521 🗹  |
|               | 📁 System Fun                                       | 0       |
|               | 📁 Universal                                        | 3675 🗹  |
|               | S Buckskies                                        | 529 🗹   |
|               | i /                                                | 1 🗹     |
|               | +                                                  | C 0     |
|               | ©: Changing certain options may require a relaunch |         |

문▶ 문

## Catalog Items

- Each item has a location (a folder) and a depth (how many tiers down in the folder QS will look
  - Take a look at the Applications item, for example
- QS has some default locations where it looks for finder objects
  - It has some virtual objects, too...
- Adding items (and adding depth) will increase the number of items QS can find, but will also slow QS down

## Adding to the Catalog

- Click the + button
- Click the File & Folder locator
- Add a useful folder whose contents would be useful
- Choose the depth
- Click the rescan icon (circular arrow)

Tuning Your Catalog Some Useful Tricks with Third-Party Utilities

## Outline

#### Setup

- Getting the Application
- Preference Settings
- 2 Use
  - Getting Started
  - Simple Usage with Common Applications
  - Text Entry Tricks
  - Triggers
- 3 Tweaks
  - Tuning Your Catalog
  - Some Useful Tricks with Third-Party Utilities

#### Locator

- Can be downloaded from http://www.sebastian-krauss.de/software
- Searches all files (via name) much faster than spotlight
  - Front end to unix tool locate buried in the command line, usually
- Can send text to Locator to find file names quickly
  - Much faster than Finder's find
- Invoke text entry, enter partial file name, tab, start typing locator